# Componentes de um laboratório no RELLE

Um experimento é composto de três módulos: a interface web, o servidor de experimento e o próprio experimento físico, como ilustrado na figura abaixo. Esta página traz informações para desenvolvedores de laboratórios remotos criarem interfaces e hospedar seus experimentos no RELLE.

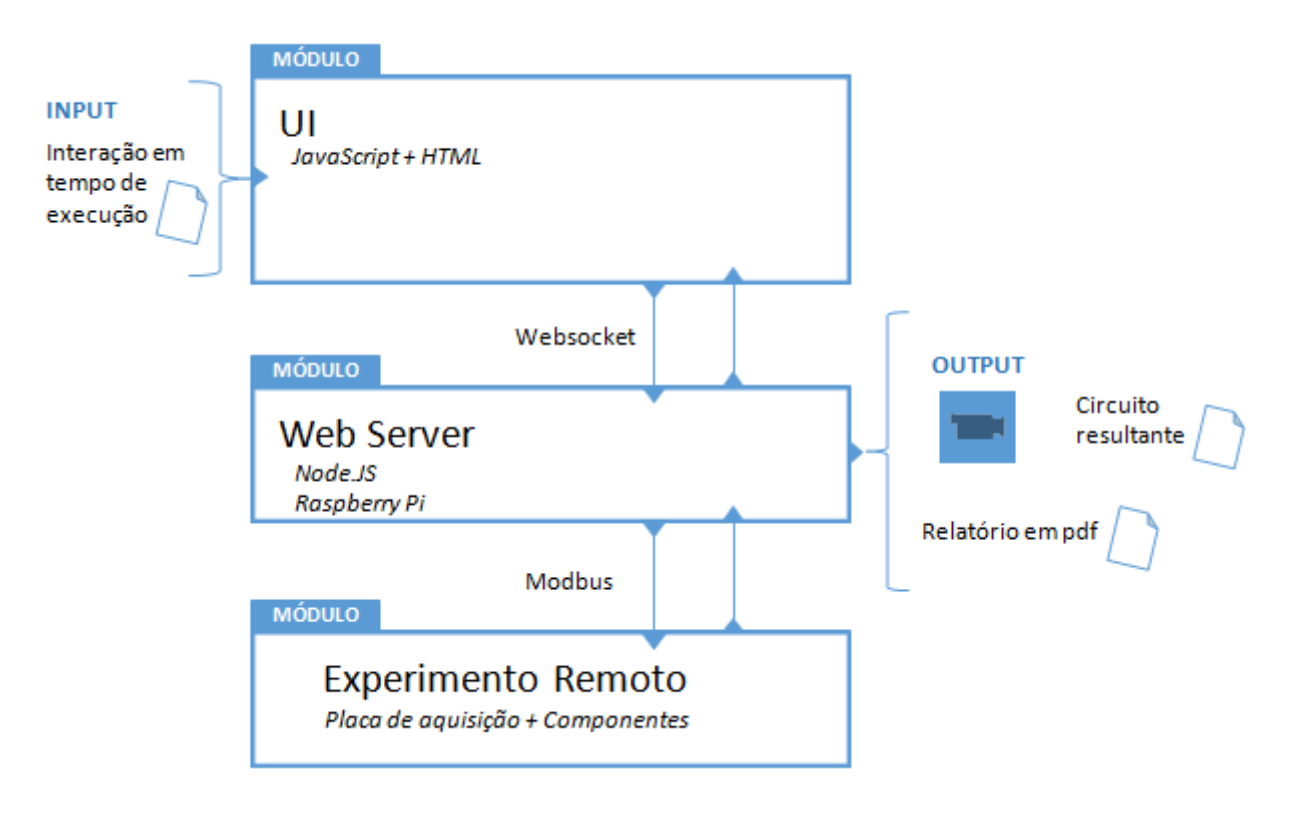

### Pacote de arquivos

Este pacote contém os arquivos para a desenvolver a interface web de um experimento. https://github.com/RExLab/lab\_package

## Dependências disponíveis para a interface de usuário

Obrigatórios - já são carregados na interface, não é necessário adicionar qualquer código para usar suas funcionalidades:

- Biblioteca jQuery 2.1.3 https://jquery.com/download/
- Framework CSS BootStrap http://getbootstrap.com/
- Tema Flat UI http://designmodo.github.io/Flat-UI/

Opcionais - não são carregados na interfaçe, é necessário adicionar códigos para usar suas funcionalidades:

- Biblioteca Shepherd. Tutoriais: http://github.hubspot.com/shepherd/docs/welcome/. Código:http://relle.ufsc.br/js/shepherd.js
- ChartJS: Esta biblioteca é usada para criação de diversos tipos de gráficos dinâmicos em HTML5

utilizando canvas. Documentação Chart.js

- Biblioteca mlenshttp://mlens.musings.it/: Ampliação de imagens Código: http://relle.ufsc.br/js/lens.js
- Biblioteca ZoomJS https://github.com/marcaube/bootstrap-magnify: Ampliação de imagens Código: http://relle.ufsc.br/js/zoom.js
- Biblioteca RoundSlider http://roundsliderui.com/

http://relle.ufsc.br/js/ Como exemplo, observe o código abaixo, ele deve estar no arquivo exp\_script.js.

```
$.getScript('http://relle.ufsc.br/js/Chart.js', function () {
    // Ajustar parâmetros necessários, etc...
```

});

## pt.html

Este arquivo é carregado quando o usuário tem acesso ao experimento. Somente é obrigatório manter a div DivExp, o restante fica a critério de cada desenvolvedor.

#### pt.html

```
<div id='DivExp' class="container">
    <center>
        <h3>Nome do Experimento</h3>
        <div class="row"> <!-- Classes container, row e col-xx fazem</pre>
parte do framework bootstrap e são usados para organizar os elementos
na página -->
            <div class="col-lg-6 col-md-6 col-sm-6 col-xs-12" >
                <img class="cam" src='http://relle.ufsc.br:8072'
width="100%"/> <!-- Inserir endereço da câmera IP -->
                <div class='row'>
                    <div class='col-lg-2 col-lg-offset-2 col-md-3 col-</pre>
sm-3 col-xs-3'>
                           <!-- Aqui podem ser inseridos quaisquer
controles do experimento que ficarão abaixo da imagem -->
                    </div>
                </div>
            </div>
            <div class="col-lg-6 col-md-6 col-sm-6 col-xs-12">
                <!-- Aqui podem ser inseridos controles e retorno de
sensores -->
            </div>
            <div id="report"></div> <!--remover tag se não houver</pre>
relatório de experiência -->
            <div id="csv"></div> <!--remover tag se não houver</pre>
exportação dos dados em formato csv-->
        </div>
```

```
</center>
</div>
<script> <!-- Strings traduzidas que serão utilizadas no exp script.js</pre>
- ->
var lang =
            {
                showme: 'Mostre-me como funciona',
                showmeshort: 'Como funciona',
                next: "Próximo",
                previous: "Anterior",
                done: "Pronto",
                leave: "Sair",
                intro:"Insira texto para o tutorial",
                introcamera: "Esta transmissão de vídeo",
                report: "Salve os resultados de sua experiência..."
            };
</script>
```

### en.html

Este arquivo possui as mesmas características do pt.htlm, diferenciando-se do conteúdo para o usuário, que por sua vez deve estar em inglês

### exp\_style.css

É usado para definir como serão exibidos os elementos contidos no código de uma página da internet.

```
exp_style.css
```

```
h1{
   text-align: center;
   padding-bottom: 20px;
}
#cam{
   margin-top:7%;
}
// Insira aqui quantas regras css forem necessárias.
```

### exp\_script.js

Este é um template para aplicações de laboratório escritas em node.js.

```
exp_script.js
```

```
var rpi server = "http://painelcc1.relle.ufsc.br"; // URL para conexão
com o servidor do experimento
$(function () {
    $.getScript(rpi_server + '/socket.io/socket.io.js', function () {
        socket = io.connect(rpi server);
        socket.emit('new connection', {pass: $("#pass").html()});
        socket.on('new message', function (data) {
            console.log(data);
        });
        socket.on('data received', function (data) {
        });
        $.getScript('http://relle.ufsc.br/exp data/{ID}/welcome.js',
function () {
             $('#return').append('<button id="btnIntro" class="btn btn-</pre>
sm btn-default"> <span class="long">' + lang.showme + '</span><span</pre>
class="short">' + lang.showmeshort + '</span></button>');
             var shepherd = setupShepherd();
             $('#btnIntro').on('click', function (event) {
                 event.preventDefault();
                 shepherd.start();
             });
        });
    });
});
function report(id) {
```

## Adicionando tutoriais

Em alguns casos pode ser necessário mostrar ao usuário como usar a interface de seu experimento. A biblioteca Shepherd permite criar guias que indicam o elemento da página com texto explicativo associado. Além disso, é possível inserir código javascript para serem chamados durante a transição entre uma mensagem e outra.

O pacote de arquivos traz um template para configuração dos guias no arquivo welcome.js. Este arquivo deve estar na pasta do seu experimento (/exp\_data/{ID}) e é carregado pelo arquivo exp\_script.js (ver linhas 21 a 30).

Os tutoriais dependem de um arquivo CSS. A seguinte linha de código deve ser incluída na primeira linha do arquivo exp\_script.js ou também adicionado outro arquivo equivalente customizado.

```
$('head').append('<link rel="stylesheet"
href="http://relle.ufsc.br/css/shepherd-theme-arrows.css"
type="text/css"/>');
```

welcome.js

```
var setupShepherd = function () {
        shepherd = new Shepherd.Tour({
   var
        defaults: {
            classes: 'shepherd-element shepherd-open shepherd-theme-
arrows',
            showCancelLink: true,
            scrollTo: true
        }
    });
    shepherd.on('cancel', function () {
        // função chamada ao cancelar ou sair do tutorial
    });
    shepherd.on('start', function () {
        // função chamada ao iniciar o tutorial
    });
    // Primeira mensagem do tutorial
    shepherd.addStep('shep_intro', {
        text: [lang.intro],
        classes: 'shepherd shepherd-open shepherd-theme-arrows
shepherd-transparent-text',
        buttons: [
            {
                text: lang.leave,
                classes: 'shepherd-button-secondary',
                action: function () {
```

```
// Função chamada ao clicar no primeiro botão.
                    // Se necessário, escrever seu código aqui
                    shepherd.cancel();
                }
            }, {
                text: lang.next,
                action: function () {
                    // Função chamada ao clicar no segundo botão.
                    // Se necessário, escrever seu código aqui
                    shepherd.next();
                },
                classes: 'shepherd-button-example-primary'
            }
        1
    });
    // Tour no meio
    shepherd.addStep('shep cam', {
        text: [lang.introcamera],
        attachTo: 'img.cam center', // A primeira string indica o
elemento focado, isto é, uma tag img com classe cam. A string após o
espaço indica a posição da mensagem será no centro deste elemento
        // Sem este campo attachTo, a mensagem aparecerá no meio da
página
        classes: 'shepherd shepherd-open shepherd-theme-arrows
shepherd-transparent-text',
        buttons: [
            Ł
                text: lang.previous,
                classes: 'shepherd-button-secondary',
                action: function () {
                    shepherd.back();
                }
            }, {
                text: lang.next,
                action: function () {
                    shepherd.next();
                },
                classes: 'shepherd-button-example-primary'
            }
        1
    }):
    shepherd.addStep('shep report', {
        text: [lang.report],
        classes: 'shepherd shepherd-open shepherd-theme-arrows
shepherd-transparent-text',
        buttons: [
            {
                text: lang.previous,
```

```
classes: 'shepherd-button-secondary',
    action: function () {
        shepherd.back();
      }
    }, {
      text: lang.done,
      action: function () {
        shepherd.cancel();
      },
      classes: 'shepherd-button-example-primary'
      }
  });
  return shepherd;
};
```

Para configurações adicionais ou customização pode ser consultada documentação da biblioteca Shepherd e seguir as instruções lá presentes.

| From:<br>http://docs.relle.ufsc.br/ -                                              |   |
|------------------------------------------------------------------------------------|---|
| Permanent link:<br>http://docs.relle.ufsc.br/doku.php?id=desenvolvendo-experimento | × |
| Last update: 2016/09/30 19:23                                                      |   |